## Инструкция по перерегистрации ККТ в связи со сменой адреса на кассах АТОЛ:

- 1) Закрываем в 1С смену и выходим из нее, заходим в драйвер АТОЛ
- В драйвере переходим на вкладку Регистрация ККТ, ставим галку включено, нажимаем Считать и Синхронизировать время с ПК

| Информация о ККТ       | Регистрационный номер ККТ:                                   |                |                                   |             |                | Вычисли                  | пь                      |  |
|------------------------|--------------------------------------------------------------|----------------|-----------------------------------|-------------|----------------|--------------------------|-------------------------|--|
| Регистрация ККТ        |                                                              |                |                                   |             |                |                          | Свойства                |  |
| Чек                    | Пончины изнечения сведений о ККТ (ФФЛ 1.1 и выше): 0         |                |                                   |             |                |                          |                         |  |
| Отчеты                 | Реквизиты организации                                        |                |                                   |             |                |                          |                         |  |
| Внесения / выплаты     | Наименование:                                                |                |                                   |             |                | Системы налогообложения  | ⊔ <u>2</u>              |  |
|                        | (4.2.)                                                       |                |                                   |             |                | 004                      | Кассир:                 |  |
| Печать                 | ипп;                                                         |                |                                   |             |                | УСН доход                | VHH kacrupa:            |  |
| Маркировка             | Адрес расчетов:                                              |                |                                   |             |                | есхн                     |                         |  |
| Программирование       | Место расчетов:                                              |                |                                   |             |                | Патент                   | Регистрация             |  |
| Универсальные счетчики | E-mail отправителя:                                          |                |                                   |             |                | По унолчанию:            | кассира                 |  |
| ливерсальные счетчики  |                                                              |                |                                   |             |                |                          | Статус докумен          |  |
| ΦH                     | Настройки ККТ Признаки агента                                |                |                                   |             |                |                          | Допечатать              |  |
| Внешние устройства     | Автономный режим Продажа подакцизного товара Банк, пл. агент |                |                                   |             |                | нт                       |                         |  |
| Нижний уровень         | Только БСО                                                   | Проведение л   | ютерей                            |             | Пл. агент      |                          | Сервисная<br>информация |  |
| Community              | 📃 Ломбардная деятельность                                    | П Торговля мар | кированными товарами              |             | 🗌 Пл. субагент |                          |                         |  |
| Сервисные              | Автонатический режин Номер автомата:                         |                |                                   |             |                |                          |                         |  |
| TO KKT                 | Расчеты только в интернет                                    | Установка пр   | интера в автомате                 |             | Комиссионер    |                          |                         |  |
| Лицензии               | Шифрование данных                                            | Страховая де   | ательность                        | -           | Aren           |                          |                         |  |
| Шаблоны ККТ            | Assess an Test Co                                            | ФФД:           | 1.05                              |             |                |                          |                         |  |
| -                      | Адрес саита опс:                                             |                |                                   |             |                |                          |                         |  |
| Прочее                 | Оператор фискальных данных                                   |                |                                   |             |                |                          |                         |  |
| Чтение данных          | инн офд:                                                     |                |                                   | ование ОФД: |                |                          |                         |  |
| БД документов          | Agpec Uog: : U 🐨 DNS 00d:                                    |                |                                   |             |                |                          |                         |  |
| Работа с json          |                                                              |                |                                   |             |                |                          |                         |  |
| Скрипты драйвера       | Vinjuujinauviumasi uku Ena najuvijuuakvi                     |                |                                   |             |                |                          |                         |  |
|                        | адрес исм:                                                   |                |                                   | 4           |                |                          |                         |  |
| JIOP                   |                                                              |                | Синхронизировать время с ПК Счита | ъ Закрытие  | ФН Замена ФН   | Перерегистрация Регистра | Драйвер:<br>10.9.4.5    |  |
|                        |                                                              |                | A                                 |             |                |                          | 0 0000000000            |  |

3) Далее в поле «Причины изменения сведения о ККТ (ФФД 1.1 и выше)», вместо цифры 0, ставим цифру 8. Из поля адрес расчетов, полностью стираем прошлый адрес и копируем адрес из почты, который Вам скинул сотрудник по регистрации ККМ. После того, как всё выполнено, нажимаем кнопка «Перерегистрация». Касса напечатает чек. (Если вылезает какая-либо ошибка, самим ничего не делать, написать в группу WhatsApp "К&В ККМ/ЦТО (территория)» или набрать на добавочный 5122 (Александр).

| Информация о ККТ      | Регистрационный номер ККТ: 0007073551061730 Вычислить                                                                                                    | Свойства  |  |  |  |  |  |  |
|-----------------------|----------------------------------------------------------------------------------------------------|-----------|--|--|--|--|--|--|
| Регистрация ККТ       | Причина перерегистрации (ФФД 1.05): Изменение ОФД 🗸 🗸                                                                                                    | Включено  |  |  |  |  |  |  |
| Чек                   | Причины изменения сведений о ККТ (ФФД 1.1 и выше): (8)                                                                                                    |           |  |  |  |  |  |  |
| Отчеты                | Реквизиты организации                                                                                                    |           |  |  |  |  |  |  |
| Внесения / выплаты    | Наименование: ОБЩЕСТВО С ОГРАНИЧЕННОЙ ОТВЕТСТВЕННОСТЬЮ "АЛЬФА-М" Системы налогообложения                                                                                | Кассир:   |  |  |  |  |  |  |
| Печать                | Инн: 7743931676 УОСН                                                                                                    |           |  |  |  |  |  |  |
| Маркировка            | Адрес расчетов: 142643, Московокая область, Орехово-Зуево г, Новое д, Консомольская ул, 5 2 УСН доход - расход                                                          |           |  |  |  |  |  |  |
| Программирование      | Место расчетов: магазии "Красное&Белое"                                                                                                    |           |  |  |  |  |  |  |
| ниверсальные счетчики | E-mail отправителя: noreplay1@noreplay1.ru По умолчанию: ОСН 🔻                                                                                                    |           |  |  |  |  |  |  |
| ΦH                    | Настрој ку ККТ Признаки агента                                                                                                    |           |  |  |  |  |  |  |
| Внешние устройства    | □ Автономный режим □ Продажа подакцизного товара □ Банк. пл. агент                                                                                                    |           |  |  |  |  |  |  |
| Нижний уровень        | <ul> <li>расчеты за услуги</li> <li>Проведение азартных игр</li> <li>Банк. пл. суоагент</li> <li>Полько БСО</li> <li>✓ Проведение лотерей</li> <li>Пл. агент</li> </ul> |           |  |  |  |  |  |  |
| Сервисные             | □ Ломбардная деятельность □ Торговля наркированными товарами □ Пл. субагент                                                                                             |           |  |  |  |  |  |  |
| ПО ККТ                | расима имескии режии покер автоката: Посеренный Комиссионер                                                                                                    |           |  |  |  |  |  |  |
| Лицензии              | Шифрование данных Страховая деятельность Агент                                                                                                    |           |  |  |  |  |  |  |
| Шаблоны ККТ           | ФФД: 1.2<br>Адрес сайта ФНС: www.nalog.gov.ru                                                                                                    |           |  |  |  |  |  |  |
| Прочее                | Оператор фискальных данных                                                                                                    |           |  |  |  |  |  |  |
| Чтение данных         | ИНН ОФД: 9715260691 Наименование ОФД: ество с ограниченной ответственностью «Эвотор ОФД»                                                                                |           |  |  |  |  |  |  |
| БД документов         | Agpec OΦД: ofdp.platformaofd.ru : 21101 ♀ DNS OΦД:                                                                                                    |           |  |  |  |  |  |  |
| Работа с json         | Kahan otweka: EthernetOver Iransport                                                                                                    |           |  |  |  |  |  |  |
| Скрипты драйвера      |                                                                                                    |           |  |  |  |  |  |  |
| Лог                   |                                                                                                    | Ллайвер:  |  |  |  |  |  |  |
|                       |                                                                                                    | HPGP CCP1 |  |  |  |  |  |  |

4) Далее в новых версиях драйвера вылезет окно со скрина, если его нет и вылез чек или ошибка – переходим к следующим пунктам. Если окно вылезает – в поля ИНН и е-mail сотрудника, копируем значения из предыдущего окна драйвера ИНН и е-mail отправителя.

| 🖳 Перерегистрация ККТ                                                                                                    |                                                                                                    |                                                                                                    |                                                                                                    | ×                                                                                               |
|----------------------------------------------------------------------------------------------------|----------------------------------------------------------------------------------------------------|----------------------------------------------------------------------------------------------------|----------------------------------------------------------------------------------------------------|-------------------------------------------------------------------------------------------------|
| ИНН компании, регистрирующей ККТ<br>(АСЦ. СП. КАСЦ. ЦТО):                                                                                                    | Дополнительное                                                                                                    | е оборудование                                                                                                    |                                                                                                    |                                                                                                 |
| View 10, 10, 10, 10, 10, 10, 10, 10, 10, 10,                                                                                                    | Тип                                                                                                    | Производитель                                                                                                    | Серийный №                                                                                                    | +                                                                                               |
| Еmail сотрудника, регистрирующего кассу:                                                                                                    |                                                                                                    |                                                                                                    |                                                                                                    |                                                                                                 |
| ~                                                                                                    |                                                                                                    |                                                                                                    |                                                                                                    |                                                                                                 |
| Ввод обязателен.<br>Если Ваша компания является конечным<br>пользователем кассы и Вы<br>регистрируете ее своими силами, не<br>прибегая к услугам сторонних<br>организаций (АСЦ, ЦТО), то введите<br>собственный ИНН.                                                                                                    |                                                                                                    |                                                                                                    |                                                                                                    |                                                                                                 |
| Правила регулируют отношения по ис<br>кассовой техники под названиями «П<br>программного обеспечения для рабо<br>названием «Драйвер контрольно-кассо<br>(далее совместно упоминающиеся как<br>Обладателем исключительного права<br>«Драйвер контрольно-кассовой техни<br>«АТОЛ» (ОГРН 1165010050590).<br>Обладателем исключительного права н<br>Ассистент» является Общество с ограни<br>Настоящие Правила распространяют | ПРАВ<br>пользованию пр<br>латформа ККТ 2<br>учих станций к<br>овой техники v.1<br>«Программы дли<br>на Программы дли<br>ча программы д<br>иченной ответств<br>ся на всех лиц | ИЛА<br>ограмм для ЭВМ – програми<br>.5» и «Платформы ККТ 5.0<br>онечных пользователей кої<br>0 (ДККТ 10)», «АТОЛ Соппе-<br>а ЭВМ», а по отдельности – «<br>для ЭВМ «Платформа КК<br>0)» является Общество с<br>пя ЭВМ «Fiscal Platform 6», «<br>ценностью «ЦРИ» (ОГРН 111°<br>правомерно обладающих | мных платформ для кон<br>» и «Fiscal Platform б»,<br>нтрольно-кассовой техн<br>ct» и «АТОЛ Connect Ac<br>Программа для ЭВМ»).<br>Т 2.5», «Платформы КК<br>ограниченной ответстве<br>АТОЛ Connect» и «АТОЛ<br>7746904758).<br>экземпляром соответс | трольно-<br>а также<br>ники под<br>ссистент»<br>СТ 5.0» и<br>енностью<br>I Connect<br>твующей у |
| Я принимаю условия пользовательского                                                                                                    | соглашения                                                                                                    |                                                                                                    |                                                                                                    |                                                                                                 |
| Я даю согласие на обработку персональ                                                                                                    | и информационног<br>ных данных                                                                                                    | о и рекламної о Характера                                                                                                    |                                                                                                    |                                                                                                 |
| Очистить                                                                                                    |                                                                                                    |                                                                                                    | Отмена                                                                                                    | Применить                                                                                       |

- 5) Если всё прошло успешно, чек вылез, отрываем его, фотографируем и отправляем на почту <u>kkmreg@krasnoe-beloe.ru</u>. Далее, запускаем 1с, открываем смену. Замена адреса выполнена.
- 6) Если при перерегистрации выдает ошибку, попробуйте перезапустить драйвер и ввести адрес вручную, не копируя из других мест. Так же проверьте точно ли поставили причину изменения сведения о ККТ - 8